# Dump TCP Linux nella shell di debug per la risoluzione dei problemi di connessione del diametro

## Sommario

Introduzione Premesse Problemi di peer Raccolta acquisizione pacchetti Analisi PCAP

## Introduzione

In questo documento viene descritto come usare TCP Dump nella shell di debug StarOS per risolvere i problemi di connessione del diametro. Spesso vengono segnalati casi in cui viene richiesta assistenza per la risoluzione dei problemi relativi al mancato avvio o all'interruzione di una connessione Diameter, anche se (presumibilmente) non sono state apportate modifiche alla configurazione o alla rete. La connessione con diametro può non essere stabilita al livello di negoziazione TCP/IP iniziale o al livello Capabilities Exchange Request (CER) / Capabilities Exchange Answer (CEA).

## Premesse

Sebbene non esistano problemi tipici di suddivisione del diametro, tali problemi rientrano in alcune categorie:

- Tutti i peer per un endpoint e/o protocollo specifico non sono attivi. <==== in questo esempio
- I peer per un numero di porta specifico non sono disponibili.
- I peer collegati a un PSC, DPC o scheda SF specifico non sono attivi.

In genere, la porta TCP 3868 (predefinita) viene utilizzata per il lato server Diameter, ma è possibile specificare anche altre porte e confermarne la differenza rispetto alla porta 3868 nella configurazione se alla fine della linea è specificato un numero di porta per le linee di configurazione peer.

## Problemi di peer

<u>Nell'esempio qui</u>, i peer per l'endpoint 3gpp-aaa-s6b sono riportati in basso da **show diameter peer full all** e non hanno alcun numero di porta specificato nelle linee peer e quindi per impostazione predefinita usano la porta 3868, mentre i peer per Gy usano una combinazione di 3868, 3869 e 3870 per i vari peer.

**mostra peer con diametro tutti** indica tutti i peer configurati per tutti gli endpoint con diametro. Qui vediamo 6 peer configurati e le linee di configurazione associate per 3gpp-aaa-s6b (interrotto) e

#### per Gy (funzionante), osservando che Gy ha alcuni numeri di porta personalizzati:

diameter endpoint 3gpp-aaa-s6b origin realm epc.mnc260.mcc310.3gppnetwork.org use-proxy origin host s6b.IEPCF201.epc.mnc260.mcc310.3gppnetwork.org address 10.168.86.144 max-outstanding 64 route-failure threshold 100 route-failure deadtime 600 route-failure recovery-threshold percent 50 dscp af31 peer mp2.daldra01.dra.epc.mnc260.mcc310.3gppnetwork.org realm epc.mnc260.mcc310.3gppnetwork.org address 10.160.113.136 peer mp2.elgdra01.dra.epc.mnc260.mcc310.3gppnetwork.org realm epc.mnc260.mcc310.3gppnetwork.org address 10.160.114.136 peer mp2.nvldra01.dra.epc.mnc260.mcc310.3gppnetwork.org realm epc.mnc260.mcc310.3gppnetwork.org address 10.160.115.136 peer tsa06.draaro01.dra.epc.mnc260.mcc310.3qppnetwork.org realm epc.mnc260.mcc310.3gppnetwork.org address 10.162.6.73 peer tsa06.drasyo01.dra.epc.mnc260.mcc310.3gppnetwork.org realm epc.mnc260.mcc310.3gppnetwork.org address 10.164.57.41 peer tsa06.drawsc01.dra.epc.mnc260.mcc310.3gppnetwork.org realm epc.mnc260.mcc310.3gppnetwork.org address 10.177.70.201 route-entry peer mp2.daldra01.dra.epc.mnc260.mcc310.3gppnetwork.org route-entry peer mp2.elgdra01.dra.epc.mnc260.mcc310.3gppnetwork.org route-entry peer mp2.nvldra01.dra.epc.mnc260.mcc310.3gppnetwork.org route-entry peer tsa06.draaro01.dra.epc.mnc260.mcc310.3gppnetwork.org route-entry peer tsa06.drasyo01.dra.epc.mnc260.mcc310.3gppnetwork.org route-entry peer tsa06.drawsc01.dra.epc.mnc260.mcc310.3gppnetwork.org #exit [local]IEPCF201# show diameter peers all Friday December 11 20:27:43 UTC 2020 Diameter Peer details \_\_\_\_\_ Context: billing Endpoint: 3gpp-aaa-s6b \_\_\_\_\_ Peer: mp2.daldra01.dra.epc.mnc260.mc Addr:Port 10.160.113.136:3868 Peer: mp2.elgdra01.dra.epc.mnc260.mc Addr:Port 10.160.114.136:3868 Peer: mp2.nvldra01.dra.epc.mnc260.mc Addr:Port 10.160.115.136:3868 Peer: tsa06.draaro01.dra.epc.mnc260. Addr:Port 10.162.6.73:3868 Peer: tsa06.drasyo01.dra.epc.mnc260. Addr:Port 10.164.57.41:3868 Peer: tsa06.drawsc01.dra.epc.mnc260. Addr:Port 10.177.70.201:3868

\_\_\_\_\_

```
diameter endpoint credit-control
origin realm starent.gy.com
use-proxv
origin host iepcf201.gy address 10.168.86.151
destination-host-avp always
route-failure threshold 100
route-failure deadtime 600
route-failure recovery-threshold percent 50
peer ln24.daldra01.dra.epc3.mnc260.mcc310.3gppnetwork.org realm nsn-gy address 10.160.113.136
port 3869
peer ln24.drawsc01.dra.epc3.mnc260.mcc310.3gppnetwork.org realm nsn-gy address 10.177.70.201
port 3870
peer tsa05.drachr01.dra.epc3.mnc260.mcc310.3gppnetwork.org realm nsn-gy address 10.164.144.88
peer tsa05.draphx01.dra.epc3.mnc260.mcc310.3gppnetwork.org realm nsn-gy address 10.198.93.88
peer tsa05.drapol01.dra.epc3.mnc260.mcc310.3gppnetwork.org realm nsn-gy address 10.182.16.88
peer tsa06.drachr01.dra.epc3.mnc260.mcc310.3gppnetwork.org realm nsn-gy address 10.164.144.89
peer tsa06.draphx01.dra.epc3.mnc260.mcc310.3gppnetwork.org realm nsn-gy address 10.198.93.89
peer tsa06.drapol01.dra.epc3.mnc260.mcc310.3gppnetwork.org realm nsn-gy address 10.182.16.89
route-entry peer ln24.drawsc01.dra.epc3.mnc260.mcc310.3qppnetwork.org weight 20
route-entry peer ln24.daldra01.dra.epc3.mnc260.mcc310.3gppnetwork.org
route-entry peer tsa05.drapol01.dra.epc3.mnc260.mcc310.3gppnetwork.org
route-entry peer tsa06.drapol01.dra.epc3.mnc260.mcc310.3qppnetwork.org
route-entry peer tsa05.drachr01.dra.epc3.mnc260.mcc310.3gppnetwork.org weight 5
route-entry peer tsa05.draphx01.dra.epc3.mnc260.mcc310.3gppnetwork.org weight 5
route-entry peer tsa06.drachr01.dra.epc3.mnc260.mcc310.3gppnetwork.org weight 5
route-entry peer tsa06.draphx01.dra.epc3.mnc260.mcc310.3gppnetwork.org weight 5
```

#### #exit

Vale la pena notare che, per la maggior parte delle configurazioni, l'uso-proxy configurabile è specificato per configurare il peering sul lato ASR per utilizzare il processo diamproxy in esecuzione su tutte le schede attive, ad esempio, questo è un vPC-DI dove le schede sono chiamate Service Function Card.

[local]IEPCF201# show task resources facility diamproxy all
Friday December 11 20:34:37 UTC 2020

|      |               | tasł | c cpu | time | I      | nemory | files     | se   | ssions |        |
|------|---------------|------|-------|------|--------|--------|-----------|------|--------|--------|
| cpu  | facility      | inst | used  | allc | used   | alloc  | used allc | used | allc S | status |
| 3/0  | diamproxy     | 5    | 0.12% | 90%  | 41.62M | 250.0M | 38 2500   |      |        | good   |
| 5/0  | diamproxy     | 2    | 0.11% | 90%  | 41.63M | 250.0M | 51 2500   |      |        | good   |
| 6/0  | diamproxy     | 6    | 0.13% | 90%  | 41.62M | 250.0M | 35 2500   |      |        | good   |
| 7/0  | diamproxy     | 3    | 0.12% | 90%  | 41.64M | 250.0M | 34 2500   |      |        | good   |
| 8/0  | diamproxy     | 4    | 0.13% | 90%  | 41.65M | 250.0M | 34 2500   |      |        | good   |
| 10/0 | ) diamproxy   | 1    | 0.10% | 90%  | 41.64M | 250.0M | 49 2500   |      |        | good   |
| Tota | al            | 6    | 0.71% | 2    | 249.8M |        | 241       |      | 0      |        |
| [100 | callIEPCF201# |      |       |      |        |        |           |      |        |        |

Qui **mostra i peer di diametro pieni tutto** è preso dai dettagli di supporto show cattura il fatto che i peer di diametro per l'endpoint 3gpp-aaa-s6b sono tutti inattivi. Si noti che questa è una versione di debug speciale del comando **show diameter full** preso dai dettagli di supporto show (SSD) e quindi mostra anche tutte le connessioni peer ai processi **amgr** (non mostrandone l'output qui) e quindi il conteggio finale delle connessioni è molto più alto rispetto a se questo fosse stato eseguito normalmente, ma mostrato in fondo è l'output di riepilogo come se fosse stato eseguito

#### normalmente con un numero di connessioni inferiore

Viene inoltre mostrato un esempio di una connessione funzionante aperta per gli endpoint Gy, in cui è possibile vedere un campo aggiuntivo chiamato **Indirizzo locale** per acquisire la connessione sul lato ASR, mentre sui peer 3gpp-aaa-s6b interrotti tale campo non esiste. Di seguito è riportato l'output generato dopo che il problema è stato risolto dal cliente per il peer 3gpp-aaa-s6b in cui è incluso **l'indirizzo locale**.

Peer Hostname: mp2.daldra01.dra.epc.mnc260.mcc310.3gppnetwork.org Local Hostname: 0001-diamproxy.s6b.IEPCF201.epc.mnc260.mcc310.3gppnetwork.org Peer Realm: epc.mnc260.mcc310.3gppnetwork.org Peer Address: 10.160.113.136:3868 State: IDLE [TCP] CPU: 10/0 Task: diamproxy-1 Messages Out/Queued: 0/0 Supported Vendor IDs: None Admin Status: Enable DPR Disconnect: N/A Peer Backoff Timer running:N/A

Peer Hostname: mp2.daldra01.dra.epc.mnc260.mcc310.3gppnetwork.org Local Hostname: 0002-diamproxy.s6b.IEPCF201.epc.mnc260.mcc310.3gppnetwork.org Peer Realm: epc.mnc260.mcc310.3gppnetwork.org Peer Address: 10.160.113.136:3868 State: IDLE [TCP] CPU: 5/0 Task: diamproxy-2 Messages Out/Queued: 0/0 Supported Vendor IDs: None Admin Status: Enable DPR Disconnect: N/A Peer Backoff Timer running:N/A

Peer Hostname: mp2.daldra01.dra.epc.mnc260.mcc310.3gppnetwork.org Local Hostname: 0003-diamproxy.s6b.IEPCF201.epc.mnc260.mcc310.3gppnetwork.org Peer Realm: epc.mnc260.mcc310.3gppnetwork.org Peer Address: 10.160.113.136:3868 State: IDLE [TCP] CPU: 7/0 Task: diamproxy-3 Messages Out/Queued: 0/0 Supported Vendor IDs: None Admin Status: Enable DPR Disconnect: N/A Peer Backoff Timer running:N/A Peer Hostname: mp2.daldra01.dra.epc.mnc260.mcc310.3gppnetwork.org Local Hostname: 0004-diamproxy.s6b.IEPCF201.epc.mnc260.mcc310.3gppnetwork.org Peer Realm: epc.mnc260.mcc310.3gppnetwork.org Peer Address: 10.160.113.136:3868 State: IDLE [TCP] CPU: 8/0 Task: diamproxy-4 Messages Out/Queued: 0/0 Supported Vendor IDs: None Admin Status: Enable DPR Disconnect: N/A Peer Backoff Timer running:N/A

Peer Hostname: mp2.daldra01.dra.epc.mnc260.mcc310.3gppnetwork.org Local Hostname: 0005-diamproxy.s6b.IEPCF201.epc.mnc260.mcc310.3gppnetwork.org Peer Realm: epc.mnc260.mcc310.3gppnetwork.org Peer Address: 10.160.113.136:3868 State: IDLE [TCP] CPU: 3/0 Task: diamproxy-5 Messages Out/Queued: 0/0 Supported Vendor IDs: None Admin Status: Enable DPR Disconnect: N/A Peer Backoff Timer running:N/A

Peer Hostname: mp2.daldra01.dra.epc.mnc260.mcc310.3gppnetwork.org Local Hostname: 0006-diamproxy.s6b.IEPCF201.epc.mnc260.mcc310.3gppnetwork.org Peer Realm: epc.mnc260.mcc310.3gppnetwork.org Peer Address: 10.160.113.136:3868 State: IDLE [TCP] CPU: 6/0 Task: diamproxy-6 Messages Out/Queued: 0/0 Supported Vendor IDs: None Admin Status: Enable DPR Disconnect: N/A Peer Backoff Timer running:N/A

. . .

Context: billing Endpoint: credit-control

•••

Peer Hostname: ln24.daldra01.dra.epc3.mnc260.mcc310.3gppnetwork.org Local Hostname: 0001-diamproxy.iepcf201.gy Peer Realm: nsn-gy Local Realm: starent.gy.com Peer Address: 10.160.113.136:3869 Local Address: 10.168.86.151:55584 State: OPEN [TCP] CPU: 10/0 Task: diamproxy-1 Messages Out/Queued: 0/0 Supported Vendor IDs: 10415 Admin Status: Enable DPR Disconnect: N/A Peer Backoff Timer running:N/A

Peers Summary: Peers in OPEN state: 1404 Peers in CLOSED state: 468 Peers in intermediate state: 0 Total peers matching specified criteria: 1872

Di seguito è riportato l'output normale di questo comando che mostra il conteggio delle connessioni senza le matrici:

Peers Summary: Peers in OPEN state: 107 Peers in CLOSED state: 36 Peers in intermediate state: 1 Total peers matching specified criteria: 144

### Raccolta acquisizione pacchetti

Come accennato, questo scenario mostra che TUTTI i peer del diametro sono inattivi per l'endpoint s6b, il problema NON è per un diamproxy/carta specifica, il che significa che la raccolta PCAP per una qualsiasi delle carte dovrebbe rappresentare adeguatamente il problema per la risoluzione dei problemi. Se il problema fosse stato riscontrato solo su un diamproxy specifico, sarebbe stato più importante acquisire un PCAP per quel processo. Questo è importante perché il processo di raccolta richiede la specifica di una scheda specifica - non può essere eseguito su tutte le schede con una singola acquisizione - e anche se in questo scenario il problema è effettivamente visto su tutte le schede, mostrati di seguito sono acquisizioni su due schede per aiutare a fare alcuni punti su come analizzare i dati risultanti.

La prima cosa da fare è guardare il tavolo della scheda e scegliere un paio di schede ATTIVE (3 e 5) su cui eseguire la cattura, oltre a notare quale è la scheda Demux che non dovrebbe essere specificata.

| [local]IEPCF<br>Friday Decem | 7201# show card table<br>nber 11 17:15:28 UTC 2020 |            |        |        |
|------------------------------|----------------------------------------------------|------------|--------|--------|
| Slot                         | Card Type                                          | Oper State | SPOF   | Attach |
| 1: CFC                       | Control Function Virtual Card                      | Active     | <br>No |        |
| 2: CFC                       | Control Function Virtual Card                      | Standby    | -      |        |
| 3: FC                        | 4-Port Service Function Virtual Card               | Active     | No     | <===== |
| 4: FC                        | 4-Port Service Function Virtual Card               | Standby    | -      |        |
| 5: FC                        | 4-Port Service Function Virtual Card               | Active     | No     | <====  |
| 6: FC                        | 4-Port Service Function Virtual Card               | Active     | No     |        |
| 7: FC                        | 4-Port Service Function Virtual Card               | Active     | No     |        |
| 8: FC                        | 4-Port Service Function Virtual Card               | Active     | No     |        |
| 9: FC                        | 4-Port Service Function Virtual Card               | Active     | No     |        |
| 10: FC                       | 4-Port Service Function Virtual Card               | Active     | No     |        |
| [local]IEPCH                 | 7201#                                              |            |        |        |
| [local]IEPCH                 | 201# show session recovery status verbo            | se         |        |        |
| Saturday Dec                 | cember 12 21:43:11 UTC 2020                        |            |        |        |
| Session Reco                 | overy Status:                                      |            |        |        |

Overall Status : Ready For Recovery Last Status Update : 4 seconds ago

|       |                  | ses    | ssmgr   | aaa    | amgr    | demux  |              |  |  |
|-------|------------------|--------|---------|--------|---------|--------|--------------|--|--|
| cpu   | state            | active | standby | active | standby | active | status       |  |  |
|       |                  |        |         |        |         |        |              |  |  |
| 3/0   | Active           | 12     | 1       | 12     | 1       | 0      | Good         |  |  |
| 4/0   | Standby          | 0      | 12      | 0      | 12      | 0      | Good         |  |  |
| 5/0   | Active           | 12     | 1       | 12     | 1       | 0      | Good         |  |  |
| 6/0   | Active           | 12     | 1       | 12     | 1       | 0      | Good         |  |  |
| 7/0   | Active           | 12     | 1       | 12     | 1       | 0      | Good         |  |  |
| 8/0   | Active           | 12     | 1       | 12     | 1       | 0      | Good         |  |  |
| 9/0   | Active           | 0      | 0       | 0      | 0       | 8      | Good (Demux) |  |  |
| 10/0  | Active           | 12     | 1       | 12     | 1       | 0      | Good         |  |  |
| [loca | [local]IEPCF201# |        |         |        |         |        |              |  |  |

Inoltre, è necessario recuperare il contesto # in cui sono definiti i peer del diametro, in questo caso il contesto di fatturazione è #2.

| ******* show o  | context ***** | * *      |             |
|-----------------|---------------|----------|-------------|
| Sunday December | 13 15:14:24 t | JTC 2020 |             |
| Context Name    | ContextID     | State    | Description |
|                 |               |          |             |
| local           | 1             | Active   |             |
| billing         | 2             | Active   | <========   |
| calea           | 3             | Active   |             |
| gi              | 4             | Active   |             |
| sgw             | 5             | Active   |             |

Quindi è necessario accedere alla shell di debug Linux per le schede in cui il PCAP deve essere raccolto, in questo caso le schede 3 e 5, nella propria sessione CLI:

**Nota:** L'accesso alla shell di debug non è un'operazione a cui la maggior parte degli operatori probabilmente avrà accesso a meno che non venga loro comunicata la password specifica per lo chassis/il cliente a seconda di come è stata configurata. Prestare attenzione quando si accede alla shell di debug, in quanto si accede al sistema operativo sottostante della scheda (PSC o DPC di ASR 5000 o ASR 5500) o della macchina virtuale (Service Function (SF) di vPC-DI).

Eseguire ora uno speciale comando Linux **setvr** (set virtual router) disponibile solo in questa versione personalizzata di StarOS di Linux, specificando il numero di contesto recuperato in precedenza. Il prompt viene modificato:

qvpc-di:card3-cpu0# setvr 2 bash bash-2.05b#

A questo punto, è possibile eseguire il dump TCP utilizzando i seguenti parametri. Si noti che se il numero di porta è diverso da quello indicato nell'esempio precedente per gy, è necessario utilizzare tale numero di porta. Inoltre, è possibile specificare un indirizzo IP host con **<host ip address>** se esiste un indirizzo peer specifico per cui acquisire i pacchetti. Eseguire il comando

per alcuni minuti e interrompere l'acquisizione con Control-C. Se i pacchetti vengono acquisiti, viene visualizzato il numero di pacchetti.

```
bash-2.05b# tcpdump -i any -s 0 -w /tmp/diameter_SF3.pcap "port 3868"
tcpdump: listening on any
^C
1458 packets received by filter
0 packets dropped by kernel
bash-2.05b#
```

Quindi, uscire dallo spazio del router virtuale con il comando exit e copiare il file nella memoria flash della scheda di gestione attiva, che per ASR 5500 equivale a MIO 5 o 6, o nel caso di vPC-DI, 1 o 2.

```
bash-2.05b# exit
exit
qvpc-di:card3-cpu0# scp /tmp/diameter_SF3.pcap card1:/flash/sftp/diameter_SF3.pcap
diameter_SF3.pcap 100% 110KB 110.4KB/s 00:00
qvpc-di:card3-cpu0# exit
[local]IEPCF201#
```

A quel punto, il file può essere recuperato con sftp utilizzando qualsiasi mezzo esistente nella rete per raggiungere la directory /flash.

Ecco i comandi anche per SF 5, che è una ripetizione di quanto mostrato per SF 3. Idealmente, eseguire entrambe le sessioni contemporaneamente in modo da avere acquisizioni simultanee per l'analisi (anche se questo potrebbe non essere necessario).

```
[local]IEPCF201# cli test password <password>
Saturday December 12 21:43:28 UTC 2020
Warning: Test commands enables internal testing and debugging commands
       USE OF THIS MODE MAY CAUSE SIGNIFICANT SERVICE INTERRUPTION
[local]IEPCF201# debug shell card 5 cpu 0
Saturday December 12 21:44:13 UTC 2020
qvpc-di:card5-cpu0#
gvpc-di:card5-cpu0# setvr 2 bash
bash-2.05b# tcpdump -i any -s 0 -w /tmp/diameter_SF5.pcap "port 3868"
tcpdump: listening on any
^C
1488 packets received by filter
0 packets dropped by kernel
bash-2.05b# exit
exit
qvpc-di:card5-cpu0# scp /tmp/diameter_SF5.pcap card1:/flash/sftp/diameter_SF5.pcap
diameter_SF5.pcap 100% 113KB 112.7KB/s 00:00
gvpc-di:card5-cpu0# exit
[local]IEPCF201#
```

## Analisi PCAP

L'obiettivo è quello di determinare la posizione della scomposizione nel processo di definizione della connessione del diametro. Come accennato in precedenza, potrebbe trovarsi nella connessione TCP/IP o nella fase CER/CEA successiva. Per il protocollo TCP/IP, verificare se è in corso l'invio di un TCP SYN e se è in corso la ricezione di un TCP SYN ACK, seguito da un ACK inviato da ASR. I pacchetti possono essere filtrati con qualsiasi numero di filtri per facilitare l'analisi e in questo caso il filtro tcp.flags.syn == 1 indica che il SYN viene inviato per tutti e 6 i peer di questa scheda particolare. In una vista non filtrata, fare clic con il pulsante destro del mouse su

un pacchetto SYN e usare la funzione di flusso TCP di Wireshark che aggrega tutti i pacchetti TCP che usano la stessa porta TCP n., scegliendo Segui ... Flusso TCP per verificare se esiste uno scambio corrispondente di pacchetti TCP che stabiliscono la connessione.

| 37 2020-12-12 21:47:52.558999 | 10.168.86.144 | 10.160.113.136 | [59865 → diameter(3868) [SYN] Seq=22** | 1150000 11 - 14600 1 0 h   | -              | PERM=1 TSval=206                   | 6648169 TSecr=0  | WS=8 |
|-------------------------------|---------------|----------------|----------------------------------------|----------------------------|----------------|------------------------------------|------------------|------|
| 38 2020-12-12 21:47:52.562987 | 10.168.86.144 | 10.160.114.136 | 57213 → diameter(3868) [SYN] Seq=18    | Mark/Unmark Packet         | Ctrl+M         | PERM=1 TSval=206                   | 6648173 TSecr=0  | WS=8 |
| 39 2020-12-12 21:47:52.563004 | 10.168.86.144 | 10.160.115.136 | 58262 → diameter(3868) [SYN] Seq=59    | Ignore/Unignore Packet     | Ctrl+D         | ERM=1 TSval=2066                   | 648173 TSecr=0   | WS=8 |
| 40 2020-12-12 21:47:52.564748 | 10.168.86.144 | 10.162.6.73    | 43434 → diameter(3868) [SYN] Seq=41    | Set/Unset Time Reference   | Ctrl+T         | PERM=1 TSval=206                   | 6648174 TSecr=0  | WS=8 |
| 41 2020-12-12 21:47:52.564763 | 10.168.86.144 | 10.164.57.41   | 60675 → diameter(3868) [SYN] Seq=24    | Time Shift                 | Ctrl+Shift+T   | ERM=1 TSval=2066                   | 648174 TSecr=0   | WS=8 |
| 42 2020-12-12 21:47:52.564780 | 10.168.86.144 | 10.177.70.201  | 52347 → diameter(3868) [SYN] Seq=17    | Packet Comment             | Ctrl+Alt+C     | ERM=1 TSval=2066                   | 648174 TSecr=0   | WS=8 |
| 43 2020-12-12 21:47:53.054953 | 10.198.94.140 | 10.168.86.150  | cmd=Device-Watchdog Request(280) fl    |                            |                | 0) h2h=2f8efc82                    | e2e=346e6450     |      |
| 44 2020-12-12 21:47:53.055284 | 10.168.86.150 | 10.198.94.140  | cmd=Device-Watchdog Answer(280) fla    | Edit Resolved Name         |                | ) h2h=2f8efc82 e                   | 2e=346e6450      |      |
| 45 2020-12-12 21:47:53.066953 | 10.198.94.140 | 10.168.86.150  | diameter(3868) → 54833 [ACK] Seq=29    | Apply as Filter            | ,              | val=3172083392 T                   | Secr=2066648665  | ;    |
| 46 2020-12-12 21:47:53.592952 | 10.165.53.4   | 10.168.86.150  | cmd=Device-Watchdog Request(280) f]    | Deserve as Filter          |                | <li>e) h2h=48b55b22</li>           | e2e=3a2163d0     |      |
| 47 2020-12-12 21:47:53.593854 | 10.168.86.150 | 10.165.53.4    | cmd=Device-Watchdog Answer(280) fla    | Prepare as Filter          |                | <ol> <li>h2h=48b55b22 e</li> </ol> | 2e=3a2163d0      |      |
| 48 2020-12-12 21:47:53.595951 | 10.165.53.4   | 10.168.86.150  | diameter(3868) → 50976 [ACK] Seq=58    | Conversation Filter        | ,              | al=3085318983 TS                   | ecr=2066649203   |      |
| 49 2020-12-12 21:47:54.489954 | 10.198.94.132 | 10.168.86.150  | cmd=Device-Watchdog Request(280) f]    | Colorize Conversation      | ,              | 0) h2h=48ab3727                    | e2e=1025966d     |      |
| 50 2020-12-12 21:47:54.490996 | 10.168.86.150 | 10.198.94.132  | cmd=Device-Watchdog Answer(280) fla    | SCTP                       | •              | 1) h2h=48ah3727 e                  | 2e=1025966d      |      |
| 51 2020-12-12 21:47:54.507956 | 10.198.94.132 | 10.168.86.150  | diameter(3868) → 57098 [ACK] Seq=64    | Follow                     | •              | TCP Stream                         | Ctrl+Alt+Shift+T |      |
| 52 2020-12-12 21:47:55.739030 | 10.168.86.151 | 10.198.93.88   | cmd=Device-Watchdog Request(280) f]    | Com                        |                | UDP Stream                         | Ctrl+Alt+Shift+U |      |
| 53 2020-12-12 21:47:55.748950 | 10.198.93.88  | 10.168.86.151  | cmd=Device-Watchdog Answer(280) fla    | Сору                       | ,              | TLS Stream                         | Ctrl+Alt+Shift+S |      |
| 54 2020-12-12 21:47:55.749724 | 10.168.86.151 | 10.198.93.88   | 54596 → diameter(3868) [ACK] Seq=41    | Protocol Preferences       | •              | HTTP Stream                        | Ctrl+Alt+Shift+H | 2    |
| 55 2020-12-12 21:47:56.785952 | 10.165.53.12  | 10.168.86.150  | cmd=Device-Watchdog Request(280) f]    | Decode As                  |                | HTTP/2 Stream                      |                  |      |
| 56 2020-12-12 21:47:56.786467 | 10.168.86.150 | 10.165.53.12   | cmd=Device-Watchdog Answer(280) fla    | Show Packet in New Window  |                | OLIIC Stream                       |                  |      |
| 57 2020-12-12 21:47:56.800952 | 10.165.53.12  | 10.168.86.150  | diameter(3868) → 44122 [ACK] Seg=46.   | 0427777 PUC-27007 22000 H3 | 11-22 COII-0 1 | Quic Stream                        |                  |      |

In questo scenario, notare che NON ci sono altri pacchetti oltre al SYN, e questo conferma che l'ASR probabilmente invia un SYN ma non riceve alcuna risposta, il che eliminerebbe l'ASR dall'essere la causa del fallimento nella configurazione della connessione (anche se non è garantito che questo sia il caso, probabilmente il pacchetto non viene inviato, o che la risposta viene scartata, nel qual caso un PCAP esterno sarebbe utile per restringere ulteriormente il problema).

| 📕 diam              | neter_SF3.pcap                   |                            |                                    |                                                                                                    |
|---------------------|----------------------------------|----------------------------|------------------------------------|----------------------------------------------------------------------------------------------------|
| <u>File</u>         | Edit View Go Capture Analyze Sta | tistics Telephony <u>W</u> | ireless <u>T</u> ools <u>H</u> elp |                                                                                                    |
| <i>4</i> . <b>H</b> | 1 🖲 📕 📄 🔀 💆 🍳 👄 🕾                | T 🛓 📃 🔳 🔍                  | Q Q 1                              |                                                                                                    |
| tcp.                | stream eq 7                      |                            |                                    |                                                                                                    |
| No.                 | Time                             | Source                     | Destination                        | Info                                                                                                    |
| -                   | 37 2020-12-12 21:47:52.558999    | 10.168.86.144              | 10.160.113.136                     | 59865 → diameter(3868) [SYN] Seq=2247158099 Win=14600 Len=0 MSS=1460 SACK_PERM=1 TSval=2066648169 TSecr=0 WS=8 |

Èinoltre opportuno notare che il modello viene ripetuto ogni 30 secondi, il che corrisponde alla configurazione predefinita per l'endpoint di diametro di 30 secondi per riprovare la connessione - l'ASR non rinuncia ma riprova per sempre fino al completamento. Il PCAP per l'SF 5 mostra esattamente lo stesso comportamento.

```
context billing
diameter endpoint 3gpp-aaa-s6b
connection timeout 30
connection retry-timeout 30
```

| 🚄 dia | ameter | SF3.pca | p   |         |         |                                         |           |          |       |   |
|-------|--------|---------|-----|---------|---------|-----------------------------------------|-----------|----------|-------|---|
| Eile  | Edit   | View    | Go  | ⊆apture | Analyze | Statistics                              | Telephony | Wireless | Tools | E |
| 11    | 1.15   | •       | 100 | 3 8     | Q       | - Te - Te - Te - Te - Te - Te - Te - Te |           | 0.00     |       |   |

tcp.flags.syn == 1

| No. | Time                           | Source        | Destination    | Info                                                                                                    |
|-----|--------------------------------|---------------|----------------|----------------------------------------------------------------------------------------------------|
|     | 37 2020-12-12 21:47:52.558999  | 10.168.86.144 | 10.160.113.136 | 59865 → diameter(3868) [SYN] Seq=2247158099 Win=14600 Len=0 MSS=1460 SACK_PERM=1 TSval=2066648169 TSecr=0 WS=8  |
|     | 38 2020-12-12 21:47:52.562987  | 10.168.86.144 | 10.160.114.136 | 57213 → diameter(3868) [SYN] Seq=1806187659 Win=14600 Len=0 MSS=1460 SACK_PERM=1 TSval=2066648173 TSecr=0 WS=8  |
|     | 39 2020-12-12 21:47:52.563004  | 10.168.86.144 | 10.160.115.136 | 58262 -> diameter(3868) [SYN] Seq=593422692 Win=14600 Len=0 MSS=1460 SACK_PERM=1 TSval=2066648173 TSecr=0 WS=8  |
|     | 40 2020-12-12 21:47:52.564748  | 10.168.86.144 | 10.162.6.73    | 43434 → diameter(3868) [SYN] Seq=4111917603 Win=14600 Len=0 MSS=1460 SACK_PERM=1 TSval=2066648174 TSecr=0 WS=8  |
|     | 41 2020-12-12 21:47:52.564763  | 10.168.86.144 | 10.164.57.41   | 60675 → diameter(3868) [SYN] Seq=249946840 Win=14600 Len=0 MSS=1460 SACK_PERM=1 TSval=2066648174 TSecr=0 WS=8   |
|     | 42 2020-12-12 21:47:52.564780  | 10.168.86.144 | 10.177.70.201  | 52347 → diameter(3868) [SYN] Seq=171243962 Win=14600 Len=0 MSS=1460 SACK_PERM=1 TSval=2066648174 TSecr=0 WS=8   |
|     | 133 2020-12-12 21:48:22.592084 | 10.168.86.144 | 10.160.113.136 | 46954 → diameter(3868) [SYN] Seq=1599801985 Win=14600 Len=0 MSS=1460 SACK_PERM=1 TSval=2066678202 TSecr=0 WS=8  |
|     | 134 2020-12-12 21:48:22.592112 | 10.168.86.144 | 10.160.114.136 | 35751 → diameter(3868) [SYN] Seq=3337865783 Win=14600 Len=0 MSS=1460 SACK_PERM=1 TSval=2066678202 TSecr=0 WS=8  |
|     | 135 2020-12-12 21:48:22.592129 | 10.168.86.144 | 10.160.115.136 | 43169 → diameter(3868) [SYN] Seq=3026367013 Win=14600 Len=0 MSS=1460 SACK_PERM=1 TSval=2066678202 TSecr=0 WS=8  |
|     | 136 2020-12-12 21:48:22.592143 | 10.168.86.144 | 10.162.6.73    | 59796 → diameter(3868) [SYN] Seq=1603160447 Win=14600 Len=0 MSS=1460 SACK_PERM=1 TSval=2066678202 TSecr=0 WS=8  |
|     | 137 2020-12-12 21:48:22.599364 | 10.168.86.144 | 10.164.57.41   | 60677 → diameter(3868) [SYN] Seq=3877471182 Win=14600 Len=0 MSS=1460 SACK_PERM=1 TSval=2066678209 TSecr=0 WS=8  |
|     | 138 2020-12-12 21:48:22.599396 | 10.168.86.144 | 10.177.70.201  | 50877 → diameter(3868) [SYN] Seq=375168575 Win=14600 Len=0 MSS=1460 SACK_PERM=1 TSval=2066678209 TSecr=0 WS=8   |
|     | 217 2020-12-12 21:48:52.595089 | 10.168.86.144 | 10.160.113.136 | 47032 → diameter(3868) [SYN] Seq=3396628935 Win=14600 Len=0 MSS=1460 SACK_PERM=1 TSval=2066708205 TSecr=0 WS=8  |
|     | 218 2020-12-12 21:48:52.595110 | 10.168.86.144 | 10.160.114.136 | 33418 → diameter(3868) [SYN] Seq=1405313703 Win=14600 Len=0 MSS=1460 SACK_PERM=1 TSval=2066708205 TSecr=0 WS=8  |
|     | 219 2020-12-12 21:48:52.596989 | 10.168.86.144 | 10.160.115.136 | 37717 → diameter(3868) [SYN] Seq=4103832795 Win=14600 Len=0 MSS=1460 SACK_PERM=1 TSval=2066708207 TSecr=0 WS=8  |
|     | 220 2020-12-12 21:48:52.597006 | 10.168.86.144 | 10.162.6.73    | 43508 → diameter(3868) [SYN] Seq=1142592045 Win=14600 Len=0 MSS=1460 SACK_PERM=1 TSval=2066708207 TSecr=0 WS=8  |
|     | 221 2020-12-12 21:48:52.597024 | 10.168.86.144 | 10.164.57.41   | 32922 -> diameter(3868) [SYN] Seq=1673081762 Win=14600 Len=0 MSS=1460 SACK_PERM=1 TSval=2066708207 TSecr=0 WS=8 |
|     | 222 2020-12-12 21:48:52.597038 | 10.168.86.144 | 10.177.70.201  | 38623 → diameter(3868) [SYN] Seq=2074222018 Win=14600 Len=0 MSS=1460 SACK_PERM=1 TSval=2066708207 TSecr=0 WS=8  |
|     | 313 2020-12-12 21:49:22.614018 | 10.168.86.144 | 10.160.113.136 | 37338 → diameter(3868) [SYN] Seq=1371056611 Win=14600 Len=0 MSS=1460 SACK_PERM=1 TSval=2066738224 TSecr=0 WS=8  |
|     | 314 2020-12-12 21:49:22.614045 | 10.168.86.144 | 10.160.114.136 | 43483 → diameter(3868) [SYN] Seq=4212342380 Win=14600 Len=0 MSS=1460 SACK_PERM=1 TSval=2066738224 TSecr=0 WS=8  |
|     | 315 2020-12-12 21:49:22.616176 | 10.168.86.144 | 10.160.115.136 | 60092 → diameter(3868) [SYN] Seq=2954594158 Win=14600 Len=0 MSS=1460 SACK_PERM=1 TSval=2066738226 TSecr=0 WS=8  |
|     | 316 2020-12-12 21:49:22.616196 | 10.168.86.144 | 10.162.6.73    | 34616 → diameter(3868) [SYN] Seq=332280458 Win=14600 Len=0 MSS=1460 SACK_PERM=1 TSval=2066738226 TSecr=0 WS=8   |
|     | 317 2020-12-12 21:49:22.616211 | 10.168.86.144 | 10.164.57.41   | 52412 → diameter(3868) [SYN] Seq=1830555143 Win=14600 Len=0 MSS=1460 SACK_PERM=1 TSval=2066738226 TSecr=0 WS=8  |
|     | 318 2020-12-12 21:49:22.616228 | 10.168.86.144 | 10.177.70.201  | 44325 → diameter(3868) [SYN] Seq=2745428018 Win=14600 Len=0 MSS=1460 SACK_PERM=1 TSval=2066738226 TSecr=0 WS=8  |
|     | 406 2020-12-12 21:49:52.620143 | 10.168.86.144 | 10.160.113.136 | 57729 → diameter(3868) [SYN] Seq=52777398 Win=14600 Len=0 MSS=1460 SACK_PERM=1 TSval=2066768230 TSecr=0 WS=8    |
|     | 407 2020-12-12 21:49:52.621217 | 10.168.86.144 | 10.160.114.136 | 53024 → diameter(3868) [SYN] Seq=3814405758 Win=14600 Len=0 MSS=1460 SACK_PERM=1 TSval=2066768231 TSecr=0 WS=8  |
|     | 408 2020-12-12 21:49:52.621235 | 10.168.86.144 | 10.160.115.136 | 53651 → diameter(3868) [SYN] Seq=593445658 Win=14600 Len=0 MSS=1460 SACK_PERM=1 TSval=2066768231 TSecr=0 WS=8   |
|     | 409 2020-12-12 21:49:52.621248 | 10.168.86.144 | 10.162.6.73    | 57360 → diameter(3868) [SYN] Seq=3087447500 Win=14600 Len=0 MSS=1460 SACK_PERM=1 TSval=2066768231 TSecr=0 WS=8  |
|     | 410 2020-12-12 21:49:52.625336 | 10.168.86.144 | 10.164.57.41   | 34845 → diameter(3868) [SYN] Seq=560819250 Win=14600 Len=0 MSS=1460 SACK_PERM=1 TSval=2066768235 TSecr=0 WS=8   |
|     | 411 2020-12-12 21:49:52.625353 | 10.168.86.144 | 10.177.70.201  | 44899 → diameter(3868) [5YN] Seq=2172486101 Win=14600 Len=0 MS5=1460 SACK_PERM=1 TSval=2066768235 TSecr=0 WS=8  |
|     | 505 2020-12-12 21:50:22.637579 | 10.168.86.144 | 10.160.113.136 | 55966 → diameter(3868) [SYN] Seq=3186446422 Win=14600 Len=0 MSS=1460 SACK_PERM=1 TSval=2066798247 TSecr=0 WS=8  |
|     | 506 2020-12-12 21:50:22.639702 | 10.168.86.144 | 10.160.114.136 | 39076 → diameter(3868) [SYN] Seg=3286959003 Win=14600 Len=0 MSS=1460 SACK PERM=1 TSval=2066798249 TSecr=0 WS=8  |

Unendo le due cose, le statistiche di base del diametro mostrano che il numero di connessioni non riuscite aumenta a una velocità corrispondente al numero di SF/diamproxy e al timeout dei nuovi tentativi. La matematica è la seguente: 6 peer \* 6 rombi = 36 tentativi ogni 30 secondi. Quindi, in un minuto sarebbero stati eseguiti 72 tentativi, e questo può essere rilevato eseguendo **show diameter statistics proxy** e osservando i **timeout di connessione** che aumentano da 60984 a 61056 = 72 in un periodo di minuto, come mostrato dai timestamp della CLI.

[local]IEPCF201# show diameter statistics proxy | grep "Connection Timeouts" Friday December 11 20:39:10 UTC 2020 Connection Timeouts: 60984 [local]IEPCF201# show diameter statistics proxy | grep "Connection Timeouts" Friday December 11 20:39:12 UTC 2020 Connection Timeouts: 60984 [local]IEPCF201# show diameter statistics proxy | grep "Connection Timeouts" Friday December 11 20:39:14 UTC 2020 Connection Timeouts: 60984 [local]IEPCF201# show diameter statistics proxy | grep "Connection Timeouts" Friday December 11 20:39:17 UTC 2020 Connection Timeouts: 60990 [local]IEPCF201# show diameter statistics proxy | grep "Connection Timeouts" Friday December 11 20:39:19 UTC 2020 Connection Timeouts: 60990 [local]IEPCF201# show diameter statistics proxy | grep "Connection Timeouts" Friday December 11 20:39:21 UTC 2020 Connection Timeouts: 60996 [local]IEPCF201# show diameter statistics proxy | grep "Connection Timeouts" Friday December 11 20:39:25 UTC 2020 Connection Timeouts: 61002 [local]IEPCF201# show diameter statistics proxy | grep "Connection Timeouts" Friday December 11 20:39:27 UTC 2020 Connection Timeouts: 61002 [local]IEPCF201# show diameter statistics proxy | grep "Connection Timeouts" Friday December 11 20:39:29 UTC 2020 Connection Timeouts: 61008 [local]IEPCF201# show diameter statistics proxy | grep "Connection Timeouts" Friday December 11 20:39:32 UTC 2020 Connection Timeouts: 61014

[local]IEPCF201# show diameter statistics proxy | grep "Connection Timeouts" Friday December 11 20:39:35 UTC 2020 Connection Timeouts: 61014 [local]IEPCF201# show diameter statistics proxy | grep "Connection Timeouts" Friday December 11 20:39:37 UTC 2020 Connection Timeouts: 61020 [local]IEPCF201# show diameter statistics proxy | grep "Connection Timeouts" Friday December 11 20:39:40 UTC 2020 Connection Timeouts: 61020 [local]IEPCF201# show diameter statistics proxy | grep "Connection Timeouts" Friday December 11 20:39:43 UTC 2020 Connection Timeouts: 61020 [local]IEPCF201# show diameter statistics proxy | grep "Connection Timeouts" Friday December 11 20:39:45 UTC 2020 Connection Timeouts: 61026 [local]IEPCF201# show diameter statistics proxy | grep "Connection Timeouts" Friday December 11 20:39:47 UTC 2020 Connection Timeouts: 61026 [local]IEPCF201# show diameter statistics proxy | grep "Connection Timeouts" Friday December 11 20:39:50 UTC 2020 Connection Timeouts: 61038 [local]IEPCF201# show diameter statistics proxy | grep "Connection Timeouts" Friday December 11 20:39:56 UTC 2020 61038 Connection Timeouts: [local]IEPCF201# show diameter statistics proxy | grep "Connection Timeouts" Friday December 11 20:39:58 UTC 2020 Connection Timeouts: 61044 [local]IEPCF201# show diameter statistics proxy | grep "Connection Timeouts" Friday December 11 20:40:01 UTC 2020 Connection Timeouts: 61044 [local]IEPCF201# show diameter statistics proxy | grep "Connection Timeouts" Friday December 11 20:40:03 UTC 2020 Connection Timeouts: 61050 [local]IEPCF201# show diameter statistics proxy | grep "Connection Timeouts" Friday December 11 20:40:05 UTC 2020 Connection Timeouts: 61056 [local]IEPCF201# show diameter statistics proxy | grep "Connection Timeouts" Friday December 11 20:40:07 UTC 2020 Connection Timeouts: 61056 [local]IEPCF201# show diameter statistics proxy | grep "Connection Timeouts" Friday December 11 20:40:09 UTC 2020 Connection Timeouts: 61056 [local]IEPCF201# show diameter statistics proxy | grep "Connection Timeouts" Friday December 11 20:40:12 UTC 2020 Connection Timeouts: 61056 [local]IEPCF201# show diameter statistics proxy | grep "Connection Timeouts" Friday December 11 20:40:14 UTC 2020 Connection Timeouts: 61056 [local]IEPCF201# show diameter statistics proxy | grep "Connection Timeouts" Friday December 11 20:40:16 UTC 2020 Connection Timeouts: 61062 [local]IEPCF201# show diameter statistics proxy | grep "Connection Timeouts" Friday December 11 20:40:18 UTC 2020 Connection Timeouts: 61062 [local]IEPCF201# show diameter statistics proxy | grep "Connection Timeouts" Friday December 11 20:40:20 UTC 2020 Connection Timeouts: 61068 [local]IEPCF201# show diameter statistics proxy | grep "Connection Timeouts" Friday December 11 20:40:22 UTC 2020 Connection Timeouts: 61074 [local]IEPCF201# show diameter statistics proxy | grep "Connection Timeouts" Friday December 11 20:40:25 UTC 2020 Connection Timeouts: 61074 [local]IEPCF201# show diameter statistics proxy | grep "Connection Timeouts"

61074

0 0

0

0

0

0

0

0

0 0

0

0

Notare anche che il numero di CER/CEA (su tutti i peer di diametro) è insignificante, il che dimostra che non arriva mai al punto di cercare di scambiare questi pacchetti, il che significa che è un problema di configurazione TCP/IP.

```
[local]IEPCF201# show diameter statistics proxy
Friday December 11 20:57:09 UTC 2020
Capabilities Exchange Requests and Answers statistics:
 Connection CER sent:
                                                                    109
 Connection CER send errors:
 CERs received:
 Connection CER create failures:
 CEAs received:
                                                                    108
 CEA AVPs unknown:
 CEA Application ID mismatch:
 Read CEA Messages:
                                                                    108
 Read CEA Messages Unexpected:
 Read CEA Missing:
 Read CEA Negotiation Failure:
 Read CER Messages:
 Read CER Messages Unexpected:
 Read CER Missing:
 Tw Expire Waiting for CEA:
```

Si noti infine che dopo la risoluzione del problema da parte del cliente, i peer in stato CLOSED tornano a 0 e il campo Indirizzo locale viene visualizzato in mostra i peer con diametro completo.

```
Peer Hostname: mpl.daldra01.dra.epc.mnc260.mcc310.3gppnetwork.org
 Local Hostname: 0001-diamproxy.s6b.IEPCF201.epc.mnc260.mcc310.3gppnetwork.org
 Peer Realm: epc.mnc260.mcc310.3gppnetwork.org
 Local Realm: epc.mnc260.mcc310.3gppnetwork.org
 Peer Address: 10.160.113.133:3868
 Local Address: 10.168.86.144:32852
 State: OPEN [TCP]
 CPU: 10/0
                                          Task: diamproxy-1
 Messages Out/Queued: 0/0
 Supported Vendor IDs: None
 Admin Status: Enable
 DPR Disconnect: N/A
 Peer Backoff Timer running:N/A
Peers Summary:
 Peers in OPEN state: 144
 Peers in CLOSED state: 0
 Peers in intermediate state: 0
 Total peers matching specified criteria: 144
[local]IEPCF101#
```